## Nuster UE8 Upper Body Ergometer Quick Start Guide

Attach Power Source The UE8 requires power to operate. Use AC adapter provided with unit.

- Plug adapter into front or rear jack.
- Plug power cord into electrical outlet.

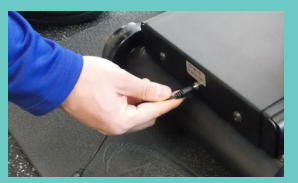

front jack

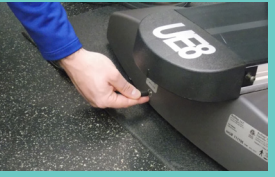

rear jack

Adjust Positions (for seated, standing or wheelchair access)

- Pull rear lever toward you to unlock.
- Swivel drivetrain to desired position.
- Release lever to lock in position.

# 3

#### Adjust Arm Height

- Pull front lever toward you to unlock.
- Move arm up or down.
- Release lever to lock in position.

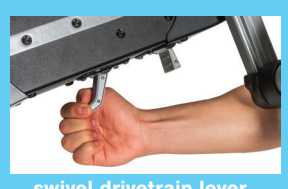

swivel drivetrain lever

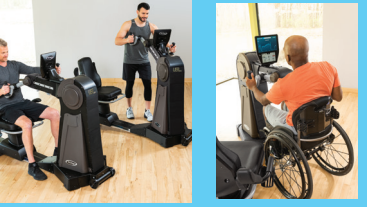

seated, standing or wheelchair access

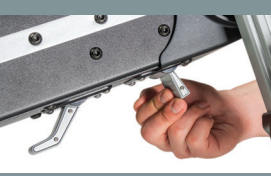

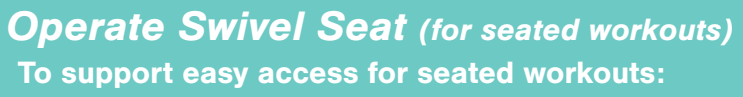

- Lift rear release lever to unlock.
- Swivel seat in either direction (locks every 45°).
- Release lever to lock seat in position.

#### Adjust Seat Distance (for seated workouts)

- Lift front release lever to unlock.
- Slide seat forward or backward.
- Release lever to lock seat in position.

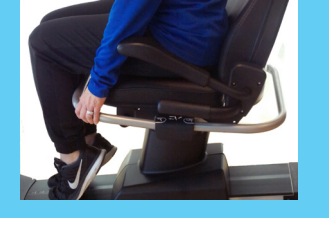

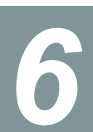

Adjust Seat Recline (for seated workouts)

Lift black lever on left side of seat.

- Push on seat back to recline (up to  $12^{\circ}$ ).
- Release lever to lock seat in position.

NOTE: For information about correct exercise positions, please refer to the UE8 user manual.

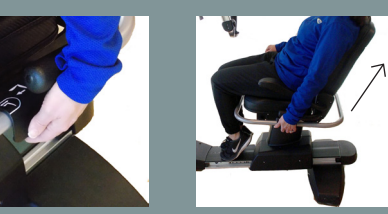

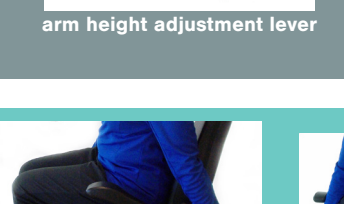

#### Using the UE8

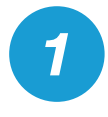

Tap the screen or start cycling arms. The UE8 "wakes up" and displays two screens, Home and Metric:

Home screen – displays icons for workout apps and the app screens once they're launched.

Metric screen - displays settings and performance metrics including load level (1-15), calories burned, RPM (revolutions per minute) and more.

#### **UE8 Display Console**

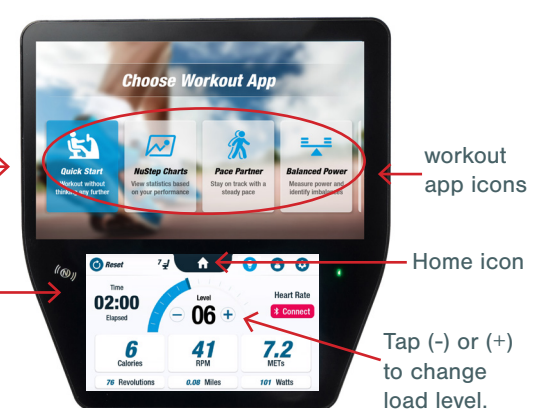

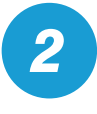

#### Choose a workout app.

Tap an app icon, for example, Quick Start to \_ launch the program. NOTE: Quick Start is a "get on and go" app, i.e., no need set goals or change load level.

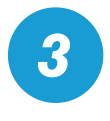

#### "Starting cycling!"

Watch your progress as your avatar (green figure) does laps around the track.

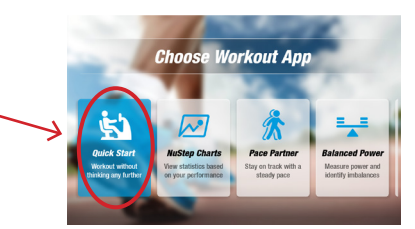

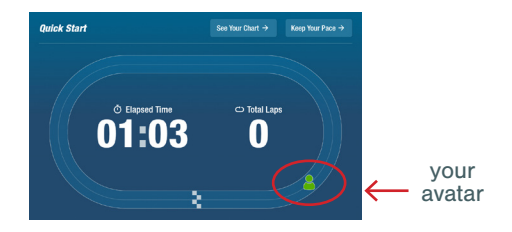

### **Quick Tip**

To quit an app and return to the Home screen: Tap the home icon from the display console.

#### **Explore Another App**

#### **Balanced Power**

Measures the individual power output (Watts) of each arm and identifies their relative balance in real time and over the course of the exercise session. To launch, tap the Balanced Power icon 😒 from the Home screen.

Power output is displayed in two views, Standard and Enhanced.

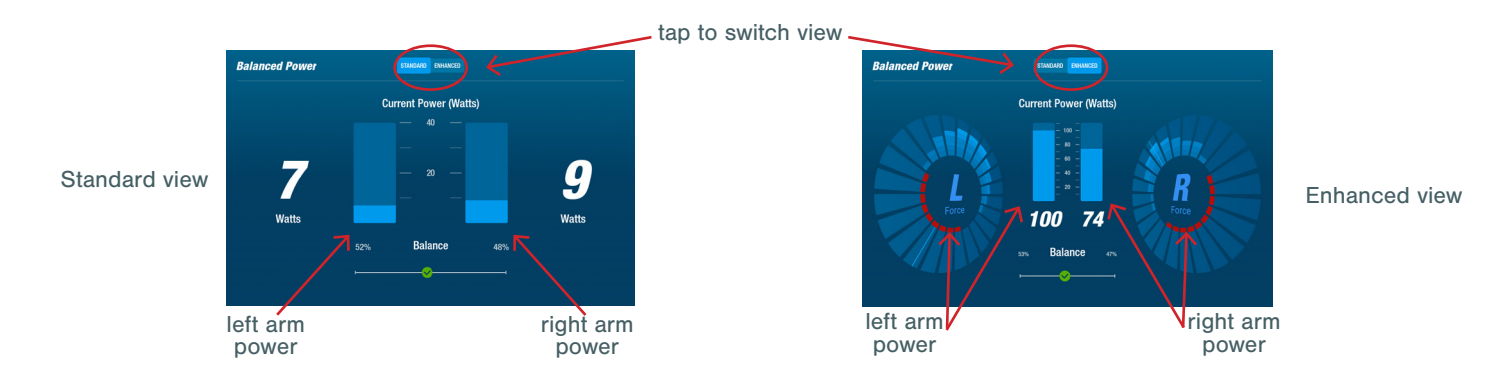

**i** For more information about using the UE8, please refer to the UE8 User Manual. © 2024 NuStep, LLC | 20096 Instruction - UE8 Quick Start, Rev A

For technical support, please contact: support@nustep.com 800.322.4434 (US)